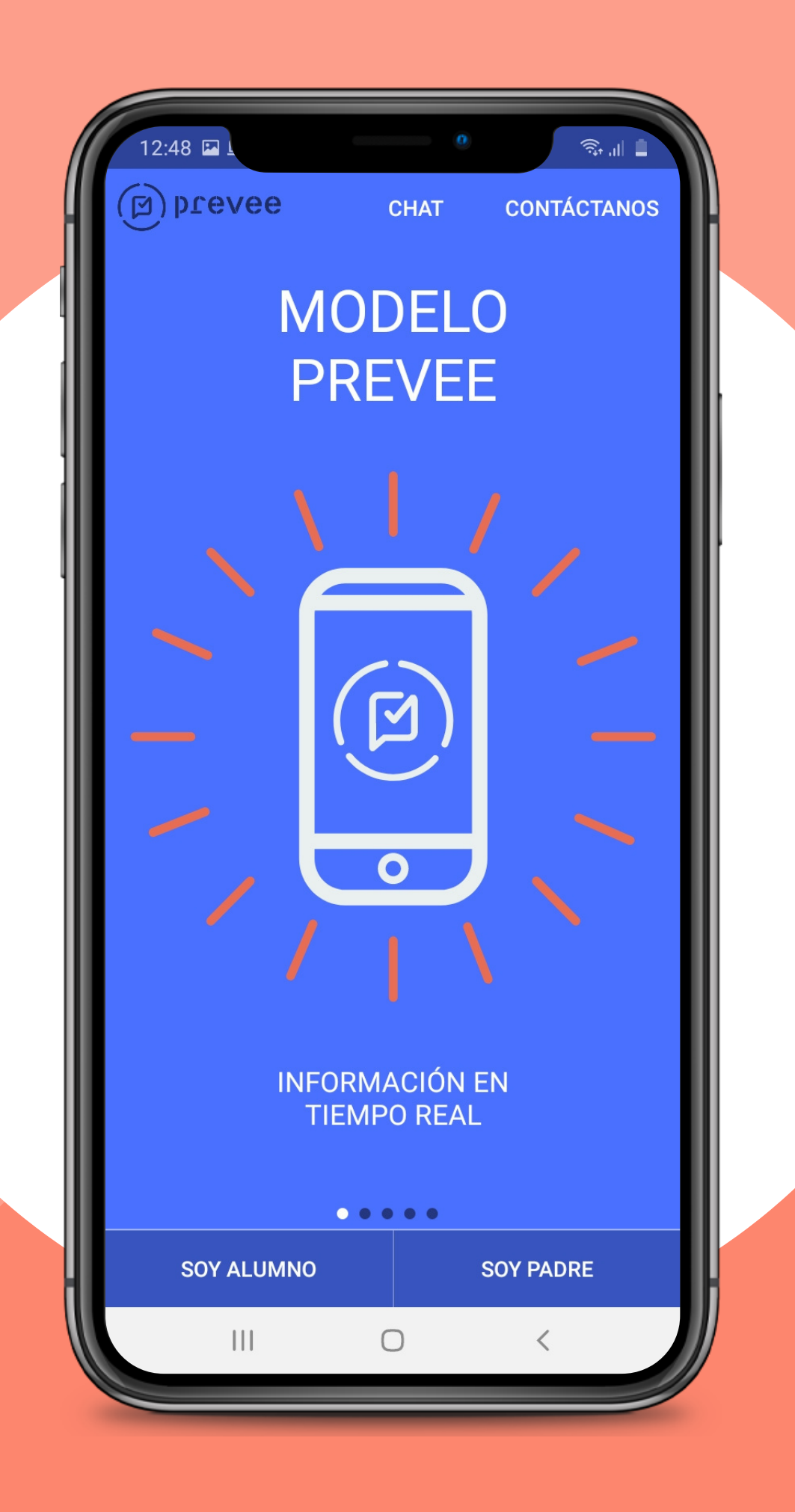

**PROCESO DE TOMA** DE FOTOGRAFÍA PARA LA CREDENCIAL

# PASO 1 – DESCARGA LA APLICACIÓN DE PREVEE®

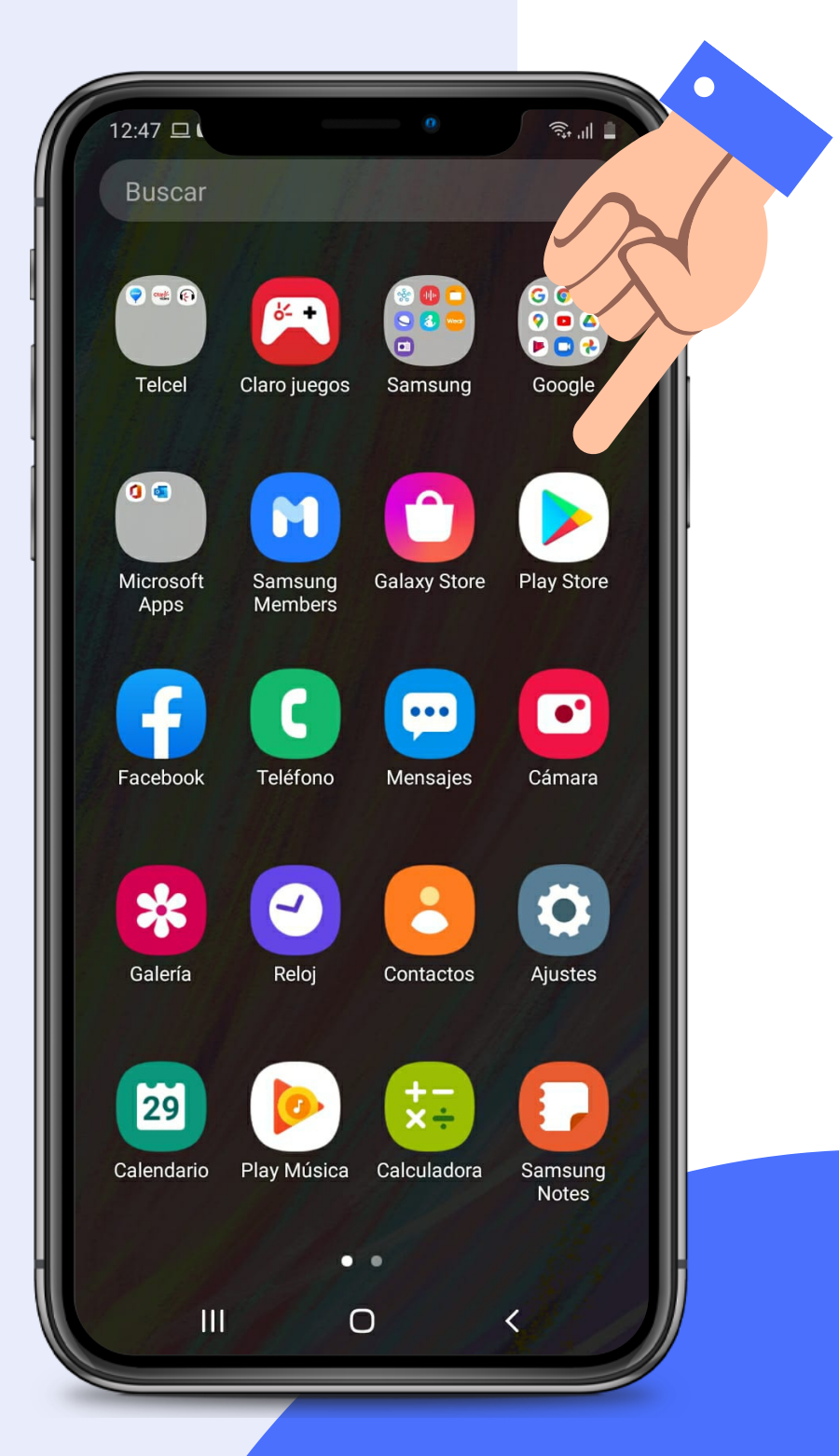

### 1. Entrar a Play Store/App Store

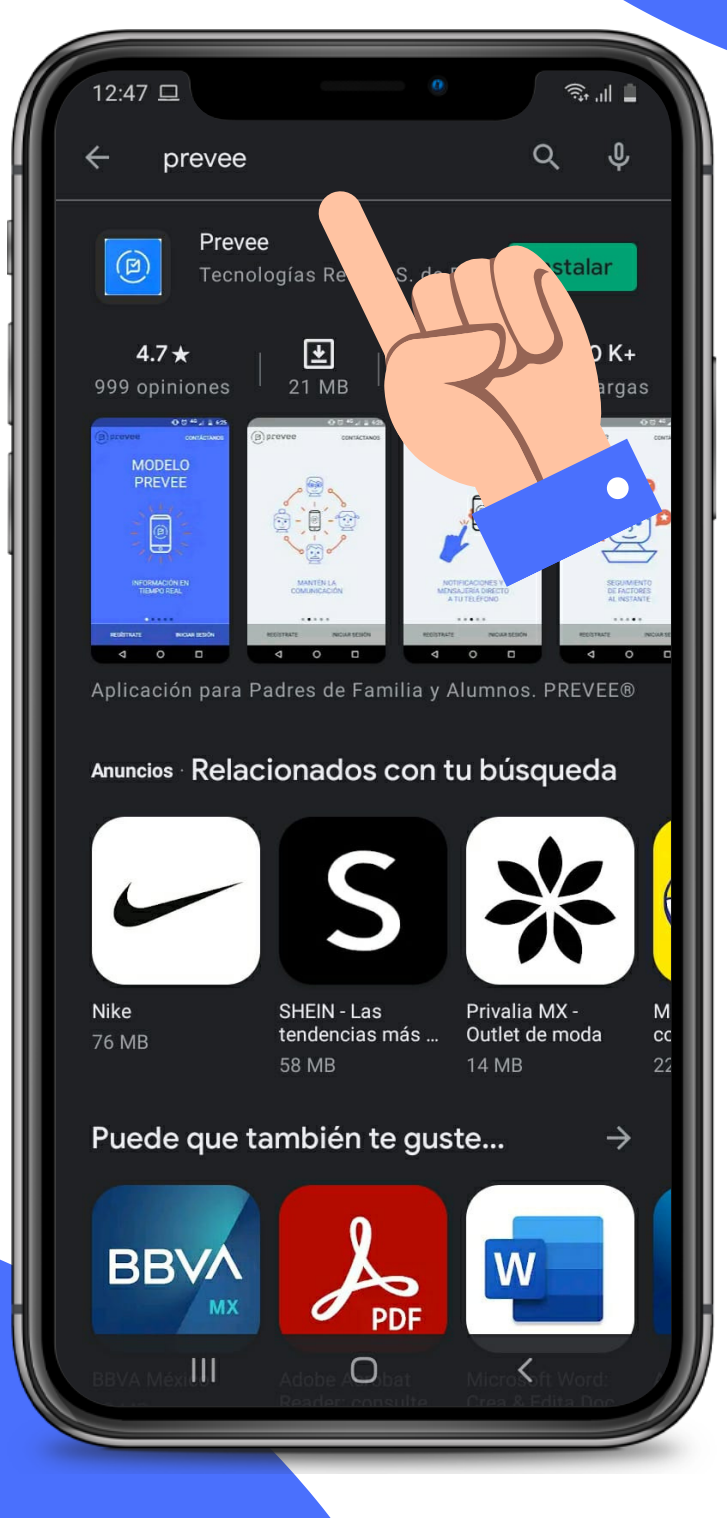

2. En el buscador escribo PREVEE

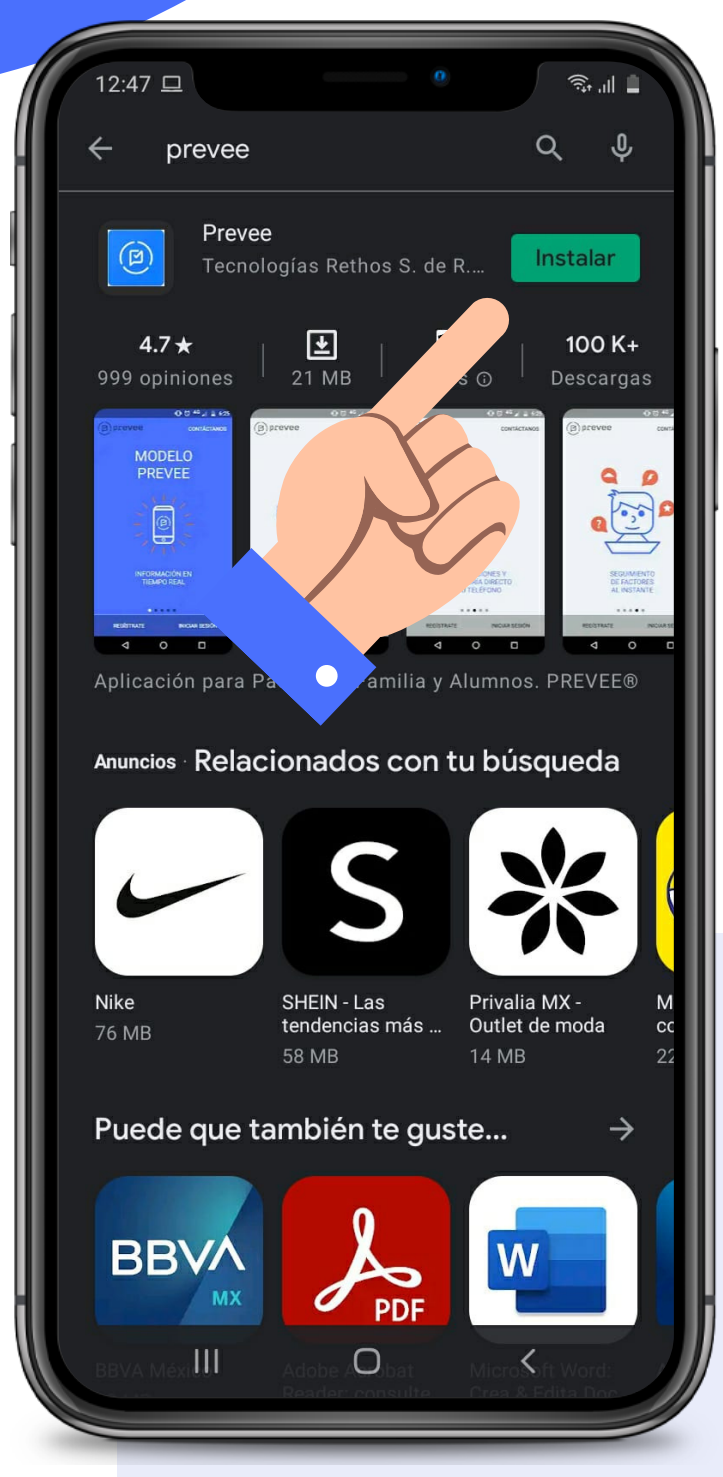

### 3. Al encontrar la app de color azul, dar clic en instalar

# PASO 2 – INICIA SESIÓN EN PREVEE®

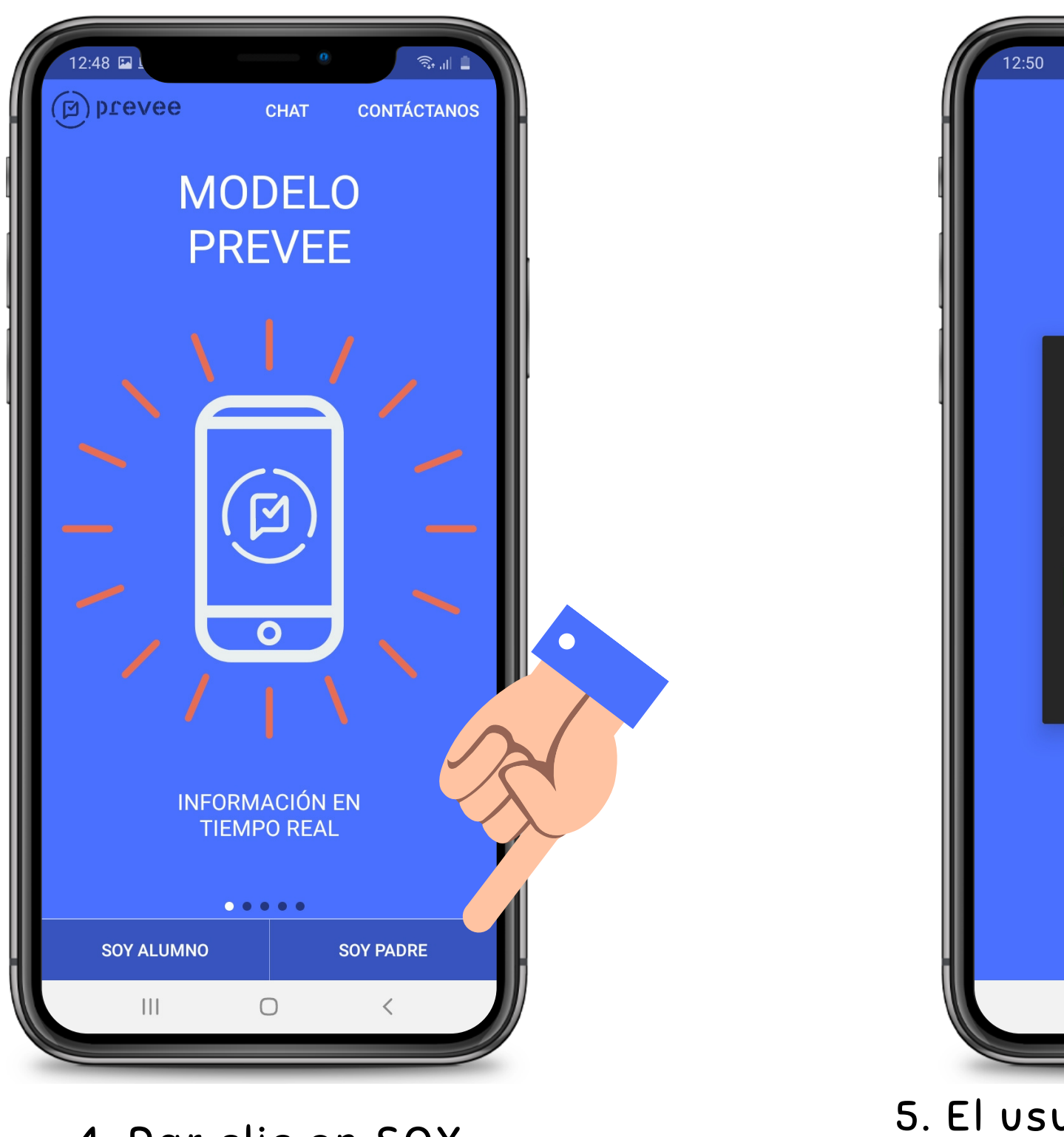

4. Dar clic en SOY PADRE

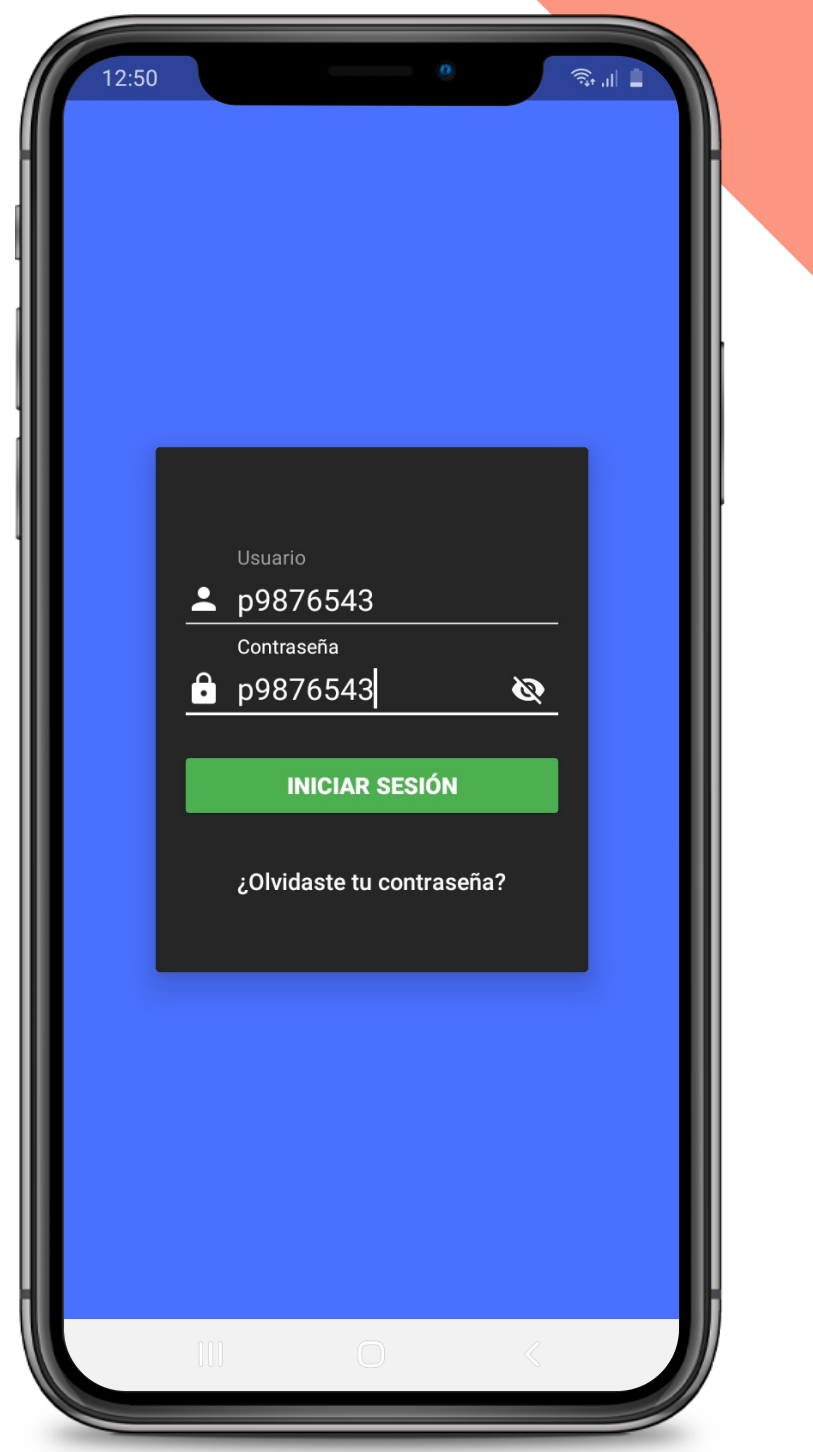

5. El usuario se conforma de la letra "p" + matricula del alumno y la contraseña es igual

NOTA: La matricula la encuentras en la papeleta de pago

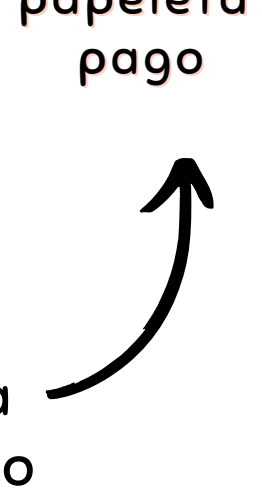

| 12:50 |                  |                               | 0                 | (î;* | i all 🚊 |                   |  |
|-------|------------------|-------------------------------|-------------------|------|---------|-------------------|--|
|       |                  |                               |                   |      |         | H                 |  |
|       |                  |                               |                   |      |         |                   |  |
|       |                  |                               |                   |      |         |                   |  |
|       |                  |                               |                   |      |         |                   |  |
|       |                  |                               |                   |      |         |                   |  |
|       |                  |                               |                   |      |         |                   |  |
|       |                  |                               |                   |      |         |                   |  |
|       | p                | 9876543                       |                   |      |         |                   |  |
|       | <br>C            | ontraseña                     |                   |      |         |                   |  |
|       | <u></u> р        | 9876543                       |                   | Ø    |         |                   |  |
|       |                  |                               |                   |      |         |                   |  |
|       |                  | INICIAR SE                    | SIÓN              |      |         |                   |  |
|       |                  | INICIAR SE                    | SIÓN              |      |         | $\langle \rangle$ |  |
|       | ij               | INICIAR SE<br>Olvidaste tu co | SIÓN<br>ntraseña? |      |         | X                 |  |
|       | ان               | INICIAR SE<br>Olvidaste tu co | SIÓN<br>ntraseña? |      |         | X                 |  |
|       | j                | INICIAR SE<br>Olvidaste tu co | SIÓN<br>ntraseña? |      |         |                   |  |
|       | ć                | INICIAR SE                    | SIÓN<br>ntraseña? |      |         |                   |  |
|       | ć                | INICIAR SE                    | SIÓN<br>ntraseña? |      |         |                   |  |
|       | ٤                | INICIAR SE                    | SIÓN<br>ntraseña? |      |         |                   |  |
|       | 5                | INICIAR SE                    | SIÓN<br>ntraseña? |      |         |                   |  |
|       | č                | INICIAR SE                    | SIÓN<br>ntraseña? |      |         |                   |  |
|       | ;<br>;<br>;<br>; | INICIAR SE                    | SIÓN<br>ntraseña? |      |         |                   |  |
|       | ;<br>(00)        | INICIAR SE                    | SIÓN<br>ntraseña? |      |         |                   |  |

6. Dar clic en Iniciar Sesión

# PASO 3 – VERIFICA LA INFORMACIÓN

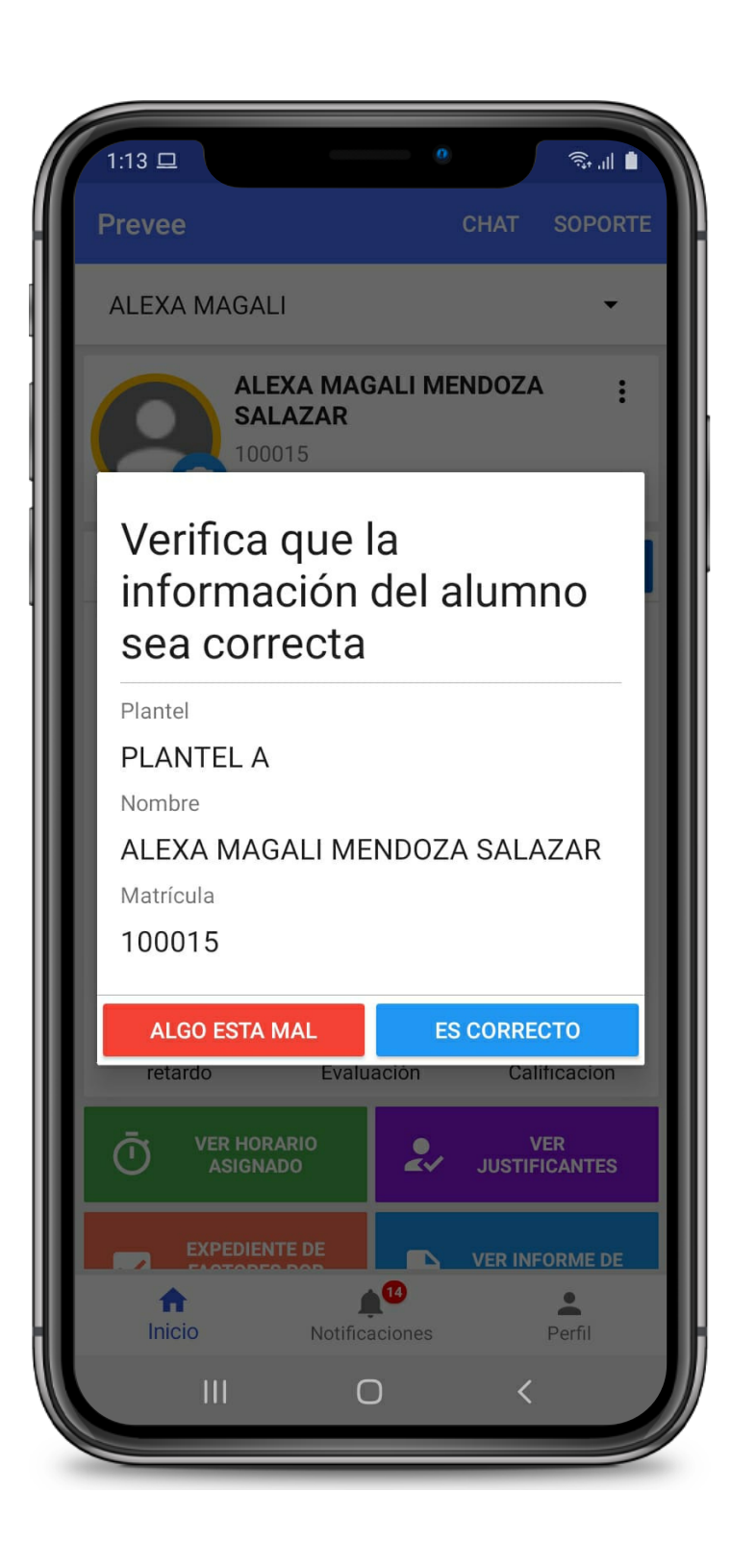

### 7. Leer el nombre del alumno y en caso de:

### **TENER ALGÚN ERROR:**

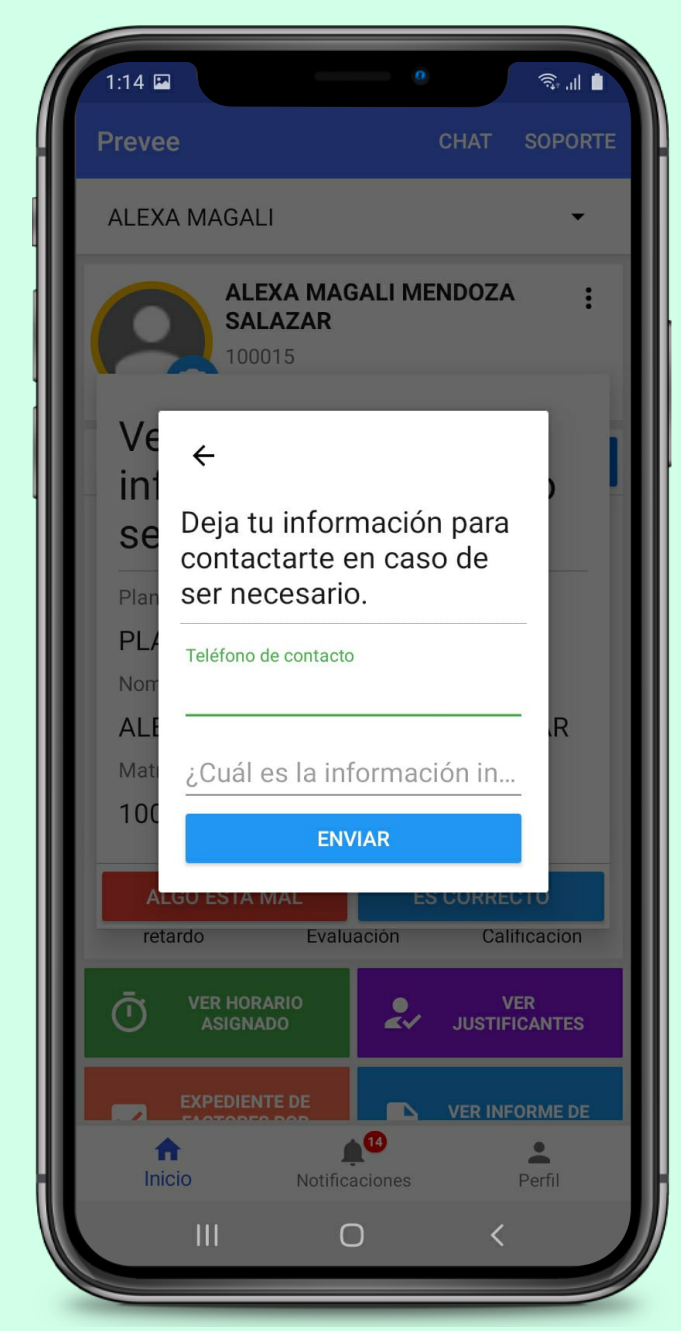

Ingresar el número celular del padre o tutor y describir el error detectado y dar clic en Enviar.

#### ESTAR CORRECTO

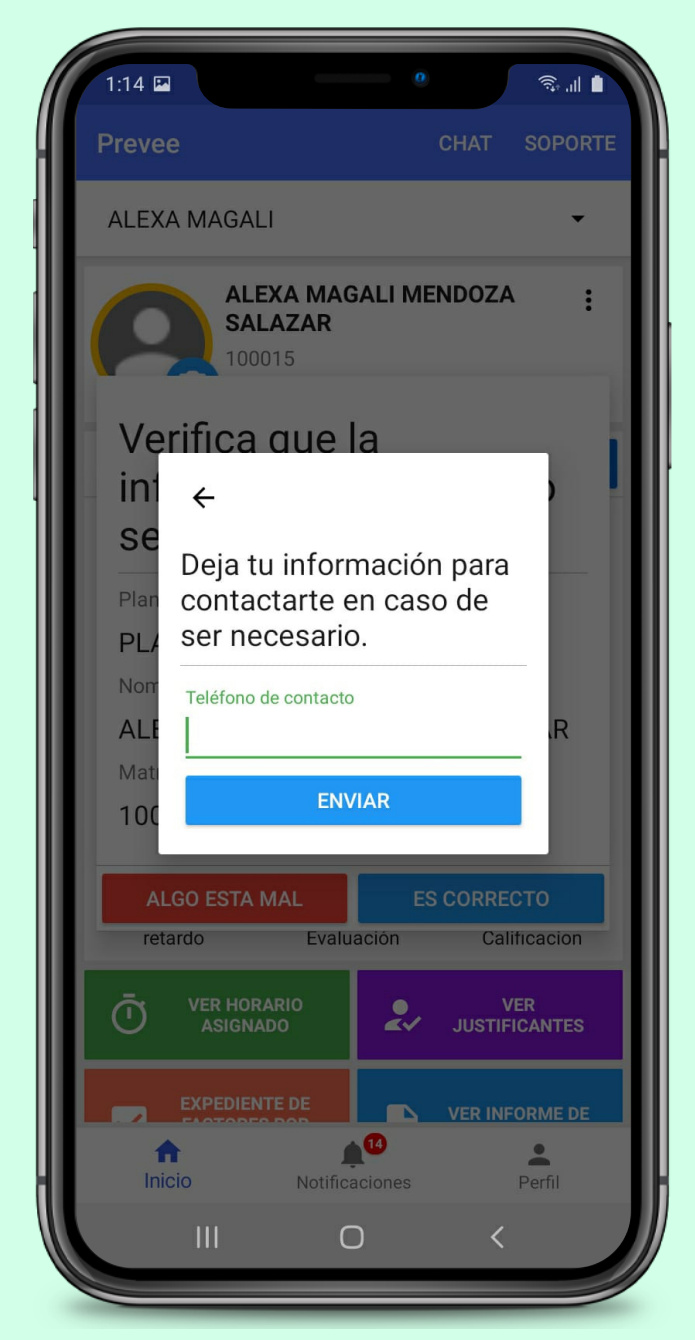

Ingresar el número celular del padre y dar clic en Enviar.

### PASO 4 – ACEPTAR LAS INDICACIONES

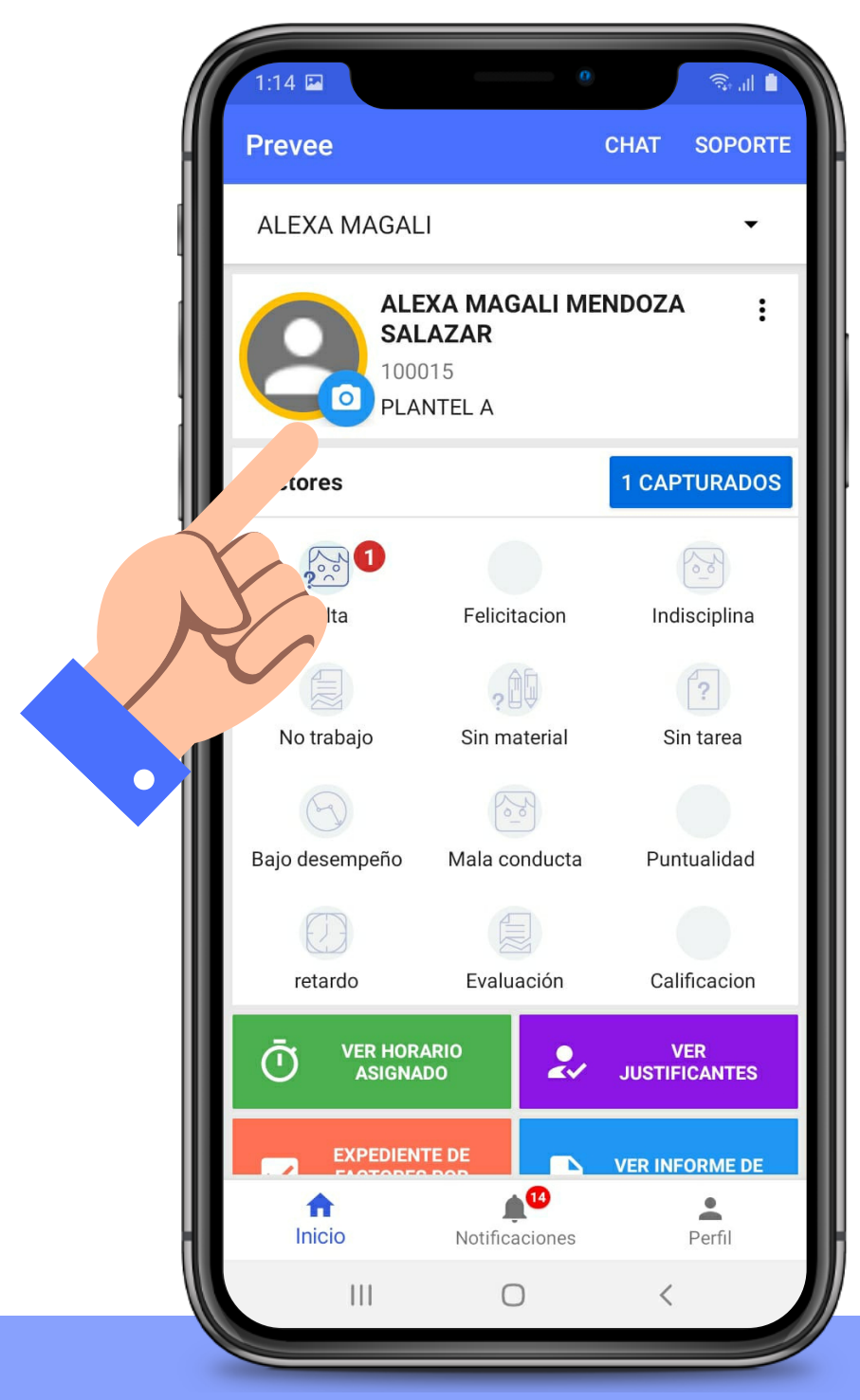

### 8. Dar clic en el botón de cámara color azul

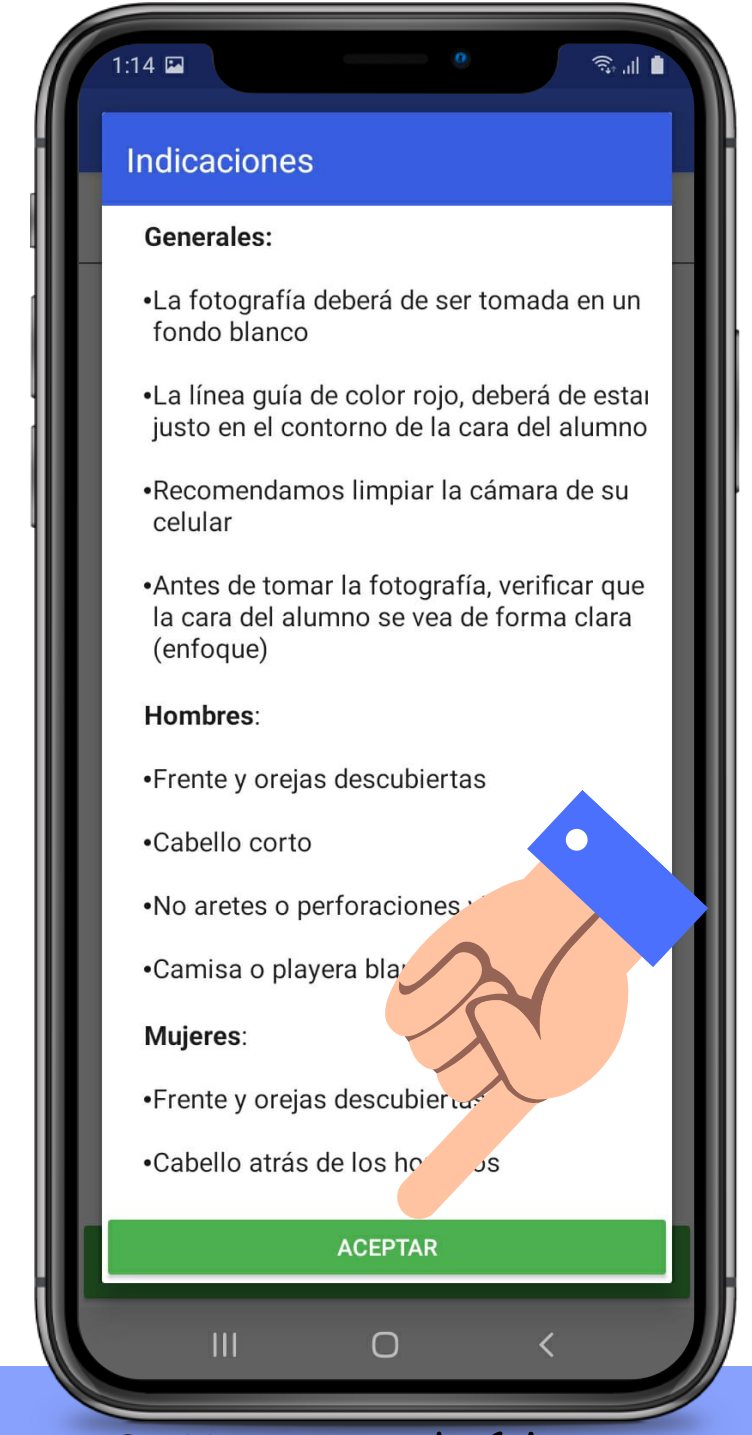

9. Una vez leídas y entendidas las indicaciones, dar clic en Aceptar.

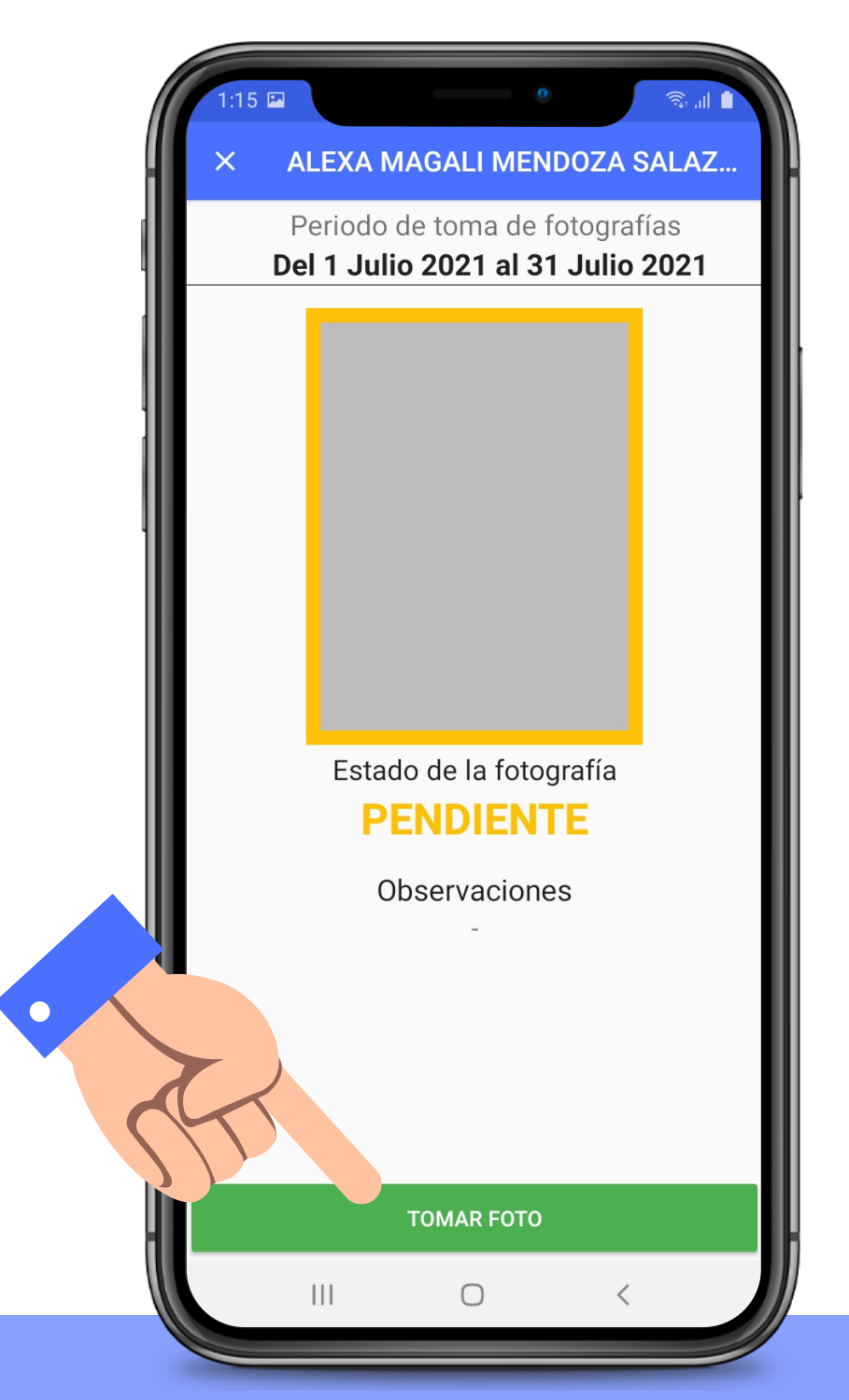

10. Dar clic en el botón verde, Tomar Foto.

# PASO 5 – TOMAR LA FOTOGRAFÍA

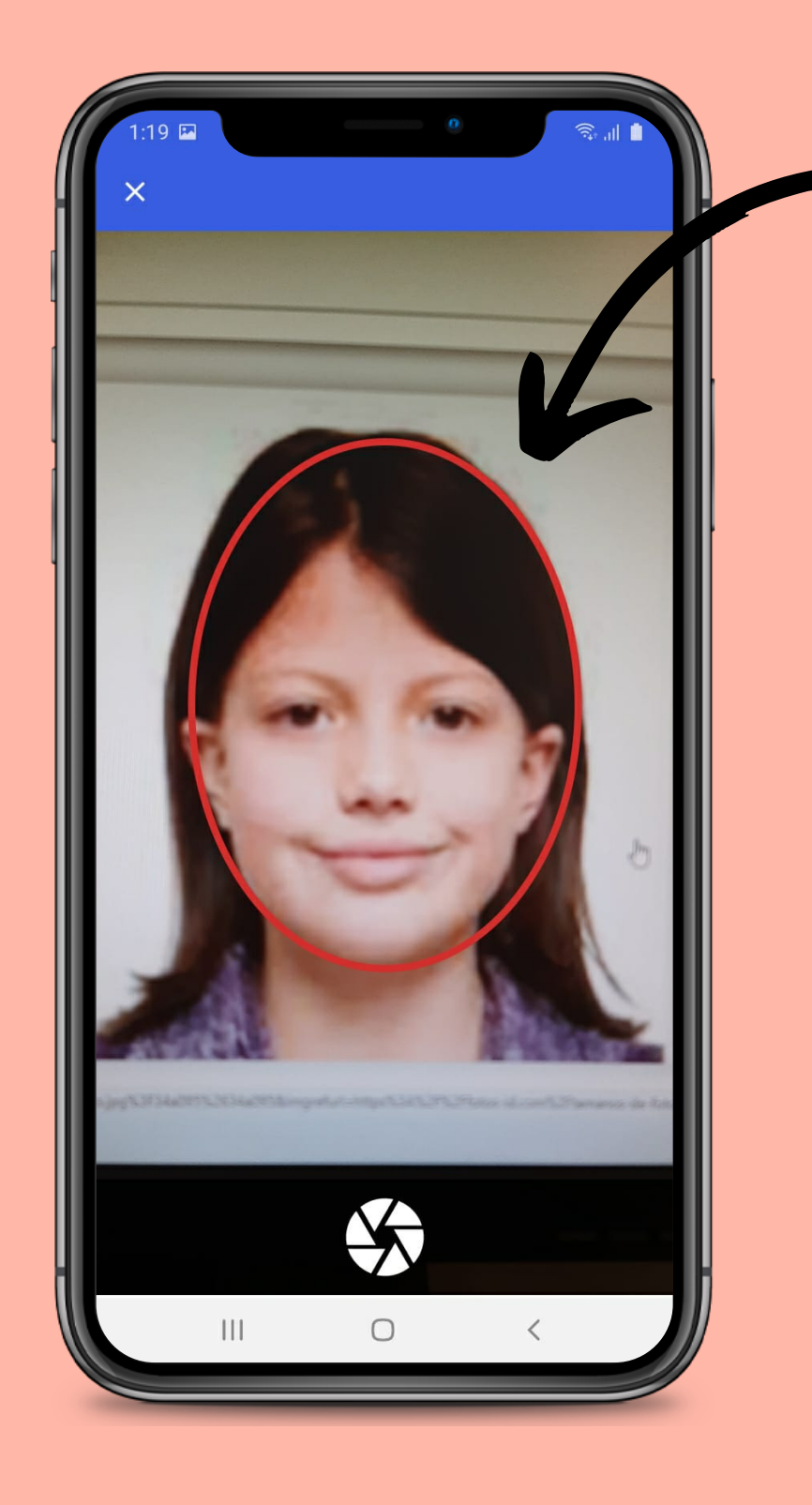

10. Se mostrará un óvalo con una línea roja, que es la que se tiene que posicionar justo al contorno de la cara del alumno. Tomando en cuenta las anteriores indicaciones

| 1:19 ⊠                                                                                                    |
|----------------------------------------------------------------------------------------------------|
| La fotografía se enviará al plantel para validar que cumpla con los requisitos.                                                                                  |
|                                                                                                    |
| ~                                                                                                    |
| La fotografía se encuentra en<br>proceso de validación para ver que<br>cumpla con todos los requisitos<br>solicitados. Se le estará notificando<br>el resultado. |
| ACEPTAR                                                                                                    |
|                                                                                                    |
|                                                                                                    |
| CANCELAR CONFIRMAR                                                                                                    |
|                                                                                                    |

11. Una vez tomada la fotografía dar clic en confirmar.

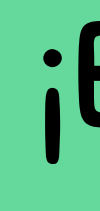

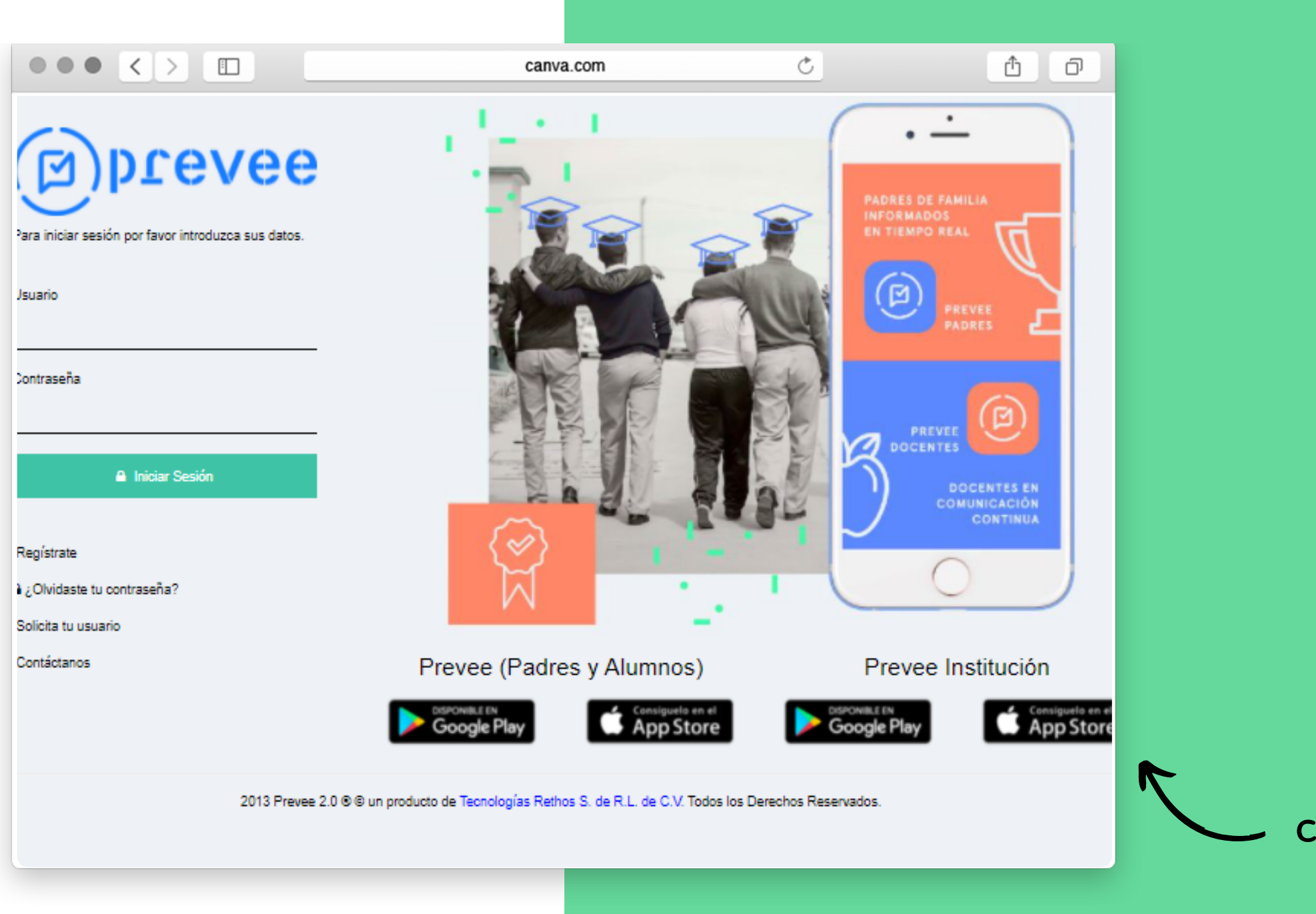

### ¡Gracias! Con tu apoyo saldremos adelante.

# **¡ESTAMOS PARA AYUDARTE!**

Whatsapp para soporte de la aplicación:

> (614)345 - 8298(614)255 - 5559

Aquí también encuentras nuestro chat en vivo con alguno de nuestros compañeros.